## Directions to Download Discord and Access my Server:

1) Download discord onto your computer using this link: <u>https://discordapp.com/</u> 2) Set up an account using your email address. 3) Once you have set up an account, use this link to be invited to the server: <u>https://discord.gg/uzvR8AR</u> 4) Let me know you have joined by typing in one of the text channels so that I can assign you the roles you need for your class. 5) When it is time for your class, join the voice channel I am currently in by clicking the name of voice channel. You will know you are connected when you see the word "CONNECTED" above your profile icon at the bottom left of the app. 6) When the word "LIVE" appears next to my name in red, it means I am streaming the class. Click on my name and then click "Join Stream" to view the stream. 7) Make sure you have a mic on your computer connected so you can talk or ask questions during class! You can check to see what mic you are using or change mics in the voice settings under user settings (Your mic will automatically be set to "default"). User settings can be accessed by clicking the gear icon next to your profile at the bottom left of the app. 8) When class is done, click the icon that looks like a phone and an X at the bottom left of the app to leave the voice channel.